## AOPA Foundation 2025 Flight Training Experience Awards

Step-by-Step Directions for Submitting a Review/Reference

Thank you for being willing to provide a reference for your favorite instructor and/or flight school! We know the current process might be a little confusing, but we hope these stepby-step directions will help in the meantime.

- Step 1
  - Click the link in the email that you received from your instructor/school.
- Step 2
  - The page below will open.
  - Click the "Submit Review" button

| ✓ S AOPA Foundation - Mosey's Fly × -                                        | ÷                    |                      |                  |          | - 🗆 X               |
|------------------------------------------------------------------------------|----------------------|----------------------|------------------|----------|---------------------|
| $\leftarrow \rightarrow$ C $\textcircled{a}$ $\textcircled{aopafteawards.s}$ | ecure-platform.com/a | /gallery/rounds/8200 | 01/details/10337 |          | ☆ 🔒 Incognito 🚦     |
| 🗅 Adult Learning 🕒 AFTA 🗀 AFTA Login .                                       | As 🗅 AOPA HR 🗲       | AOPA Work Related    | C Aviation       | CFI Orgs | »   🗅 All Bookmarks |
| AOPA                                                                         | HOME                 | MY ACCOUNT           | RESEARCH         | RECOMMEN | DER INSTRUCTIONS    |
| Home / AOPA Flight Training Experienc                                        | e Awards Gallery /   | Mosey's Flying Sha   | ick              | _        |                     |
| Mosey's Flying Shack                                                         |                      |                      |                  |          |                     |
| Category                                                                     |                      |                      |                  |          |                     |
| Flight School > Eastern                                                      |                      |                      |                  |          |                     |
| Description                                                                  |                      |                      |                  |          |                     |
| Flight School                                                                |                      |                      |                  |          |                     |
| Region: Flight School > Eastern                                              |                      |                      |                  |          |                     |
|                                                                              |                      |                      |                  |          |                     |
| Flight School:                                                               |                      |                      |                  |          |                     |
| Mosey's Flying Shack                                                         |                      |                      |                  |          |                     |
|                                                                              |                      |                      |                  |          |                     |
|                                                                              |                      |                      |                  |          |                     |
| Submit A Review                                                              |                      |                      |                  |          |                     |
|                                                                              |                      |                      |                  |          |                     |

- •
- Step 3

0

- The page below will open.
- $\circ$   $\;$  You will be creating a login for the awards review system.
- Fill in your name, email, and create a password.
  - NOTE: If you are a reference/reviewer for multiple applications, only your email is required to register for each additional application. Leave all other fields blank.

• Once your login is created, close this window.

| AOPA Foundation                                                                                                    |
|----------------------------------------------------------------------------------------------------|
| AOPA Flight Training Experience Awards                                                                                                    |
| Application Name: Mosey's Flying Shack                                                                                                    |
| First Name:                                                                                                    |
| Last Name:                                                                                                    |
| Email Address:                                                                                                    |
| Password:                                                                                                    |
| Please complete the above fields to become a recommender. After clicking submit you will receive a followup email with a link to provide your recommendation.                         |
| If you are providing recommendations for multiple applicants, only your email address is required to register for each additional recommendation. All other fields can be left blank. |
| Step-by-step instructions for submitting a review/recommendation                                                                                                    |

- Check your email for a new link that will take you to the review page.
- $\circ$  Click the link that will take you to page in Step 5

| AOPA Flight Training Initiative <ftinitiative@aopa.org></ftinitiative@aopa.org>                                                         | ☺ ← Რ ≁   ⊒ ∨                       |                |
|----------------------------------------------------------------------------------------------------|-------------------------------------|----------------|
| CAUTION: This email originated from outside the organization. Do not elick links or open attachments unless you recognize the sender an | Id know the content is safe.        |                |
| Hello,                                                                                                    |                                     |                |
| Thank you for signing up to be a reviewer for the AOPA Flight Training Experience Awards! You will be Flying Shack.                     | reviewing a submission for Flight S | chool: Mosey's |
| You have been assigned a new submission to review. You can access it by clicking the link below:                                        |                                     |                |
| Link to recommendation portal                                                                                                    |                                     |                |
| Please take some time to review the submission and provide your feedback.                                                               |                                     |                |
| If you have any questions or need assistance, feel free to reach out to us.                                                             |                                     |                |
| Thanks again for your valuable contribution!                                                                                            |                                     |                |
| Chris Moser<br>Sr. Director, Flight Training Education<br>AOPA Foundation                                                               |                                     |                |
| Stephen Schroeder<br>Coordinator, Flight Training Initiative<br>AOPA Foundation                                                         |                                     |                |
| This email is a service from AOPA Foundation.                                                                                           |                                     |                |

• Step 5

- The link will take you to the page below.
- Click the "VIEW APPLICATION" button

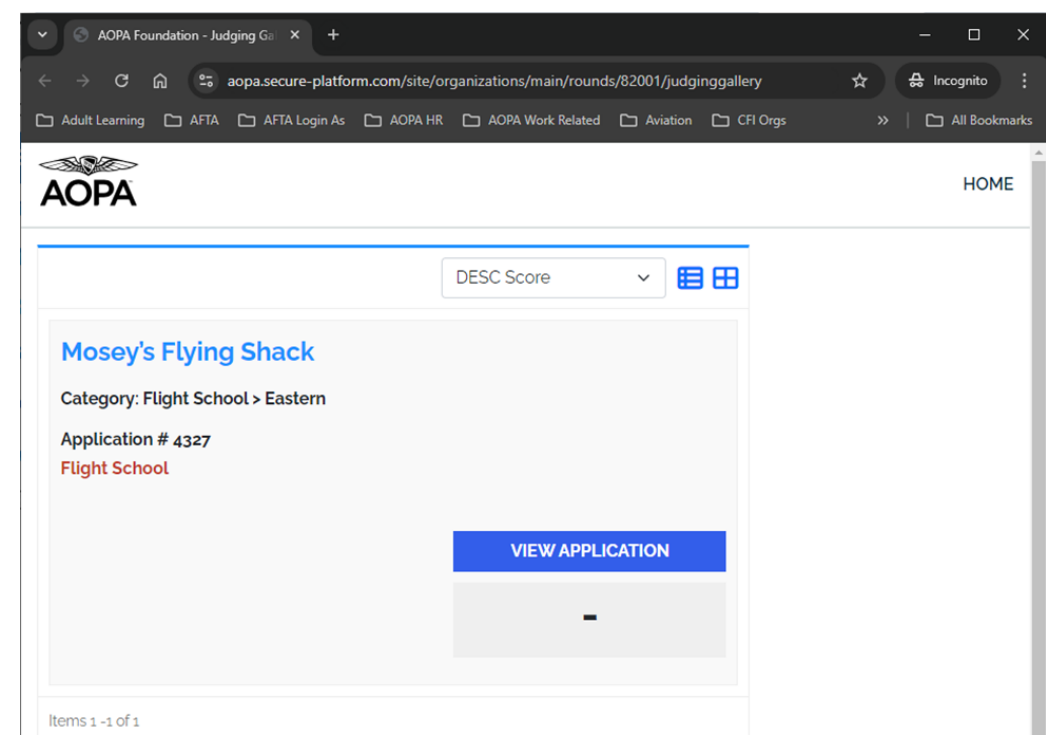

• Step 6

0

- You are on the page where you will submit a review! (see below) (Whew!)
- o Complete the review/reference for your instructor or school
  - When finished, click the "Save and Back to List" button

| Adult Learning 🗅 AFTA 🗅 AFTA Login As 🗀 AG                                                                    | OPA HR 🗀 AOPA Work Related 🗀 Aviation 🗀 CFI Orgs >> 🗌 🗀                                |
|----------------------------------------------------------------------------------------------------|----------------------------------------------------------------------------------------|
|                                                                                                    |                                                                                        |
| AOPA                                                                                                    |                                                                                        |
| Applicant Information                                                                                         | Mosey's Flying Shack                                                                   |
| Flight School Application                                                                                     | Category:                                                                              |
| Associated School/Business Name *                                                                             | Application #                                                                          |
| Mosey's Flying Shack                                                                                          | 4327                                                                                   |
| AOPA Member # *                                                                                               | Evaluation Form                                                                        |
| Membership must be active from time of application through at least April 2025. All leve                      | Net Promoter Score                                                                     |
| membership are eligible.                                                                                      | How likely are you to recommend your Flight School to                                  |
| Search                                                                                                    | someone interested in flight training? (10 = most likely<br>least likely) *            |
| 03498461                                                                                                    | Select                                                                                 |
| Current AOPA Membership?                                                                                      | Why should or shouldn't your Flight School win a Fligh<br>Training Experience Award? * |
|                                                                                                    |                                                                                        |
| Yes                                                                                                    |                                                                                        |
| Yes Phone Number: •                                                                                           |                                                                                        |
| Yes<br>Phone Number: *<br>+1 1234567890                                                                       |                                                                                        |
| Yes<br>Phone Number: *<br>+1 1234567890<br>Mailing Address: *                                                 |                                                                                        |
| Yes<br>Phone Number: *<br>+1 1234567890<br>Mailing Address: *<br>Street Address                               |                                                                                        |
| Yes<br>Phone Number: •<br>+1 1234567890<br>Mailing Address: •<br>Street Address<br>421 Aviation Way           |                                                                                        |
| Yes<br>Phone Number: •<br>+1 1234567890<br>Mailing Address: •<br>Street Address<br>421 Aviation Way<br>Line 2 |                                                                                        |

| - → C [i] <sup>25</sup> aopa.secure-platform.com/site/organ                                                                                     | izations/main/rounds/82001/judginggallery/55316?a 分 品 Incognito                                                                                                    |  |  |
|----------------------------------------------------------------------------------------------------|----------------------------------------------------------------------------------------------------|--|--|
| ] Adult Learning 🕒 AFTA 🕒 AFTA Login As 🕒 AOPA HR 🗋                                                                                             | AOPA Work Related 🗅 Aviation 🗅 CFI Orgs 🛛 👋 📄 All Bookma                                                                                                    |  |  |
| AOPA                                                                                                    | HOME                                                                                                    |  |  |
| Applicant Information<br>Flight School Application                                                                                              | Strongly Disagree                                                                                                    |  |  |
| Associated School/Business Name *                                                                                                    | I was shown where I could find additional resources, like<br>study guides or practice exams, to supplement my                                                                                                    |  |  |
| Mosey's Flying Shack                                                                                                    | studies in anticipation of written or practical exams.                                                                                                    |  |  |
| AOPA Member # •<br>Membership must be active from time of<br>application through at least April 2025. All levels of<br>membership are eligible. | <ul> <li>Somewhat Agree</li> <li>Neither agree nor disagree</li> <li>Somewhat Disagree</li> <li>Strongly Disagree</li> </ul>                                                                                                    |  |  |
| Search                                                                                                    | Consent Agreement - References *                                                                                                    |  |  |
|                                                                                                    | By submitting this reference questionnaire, I agree that I have read and consent to the Official Rules of the 2025                                                                                                    |  |  |
| 03498461                                                                                                    | Flight Training Experience Awards. I further agree to the                                                                                                    |  |  |
| Current AOPA Membership?                                                                                                    | following terms:                                                                                                    |  |  |
| Yes                                                                                                    | <ol> <li>All statements made in my reference questionnaire are solely<br/>my opinions, beliefs, or experiences and are true and<br/>accurate statements based on my actual experience with the</li> </ol>                                                                                                    |  |  |
| Phone Number: *                                                                                                    | Applicant.<br>2. The statements made in my reference questionnaire do not                                                                                                    |  |  |
| +1 1234567890                                                                                                    | defame, misrepresent or contain disparaging, libelous, or<br>misleading remarks, comments, or material about the<br>Applicant and/or their services, or about any other people,<br>products or companies.<br>3. I have disclosed any incentive I received from the Applicant in<br>exchange for my completing my reference questionnaire. |  |  |
| Mailing Address: *<br>Street Address                                                                                                    |                                                                                                    |  |  |
| 421 Aviation Way                                                                                                    | 4. Fam to years of age of older and acknowledge that I have<br>read and understand these terms.                                                                                                    |  |  |
| Line 2                                                                                                    | □ I agree.                                                                                                    |  |  |
|                                                                                                    | Cancel and Go Back Save and Back to List                                                                                                    |  |  |
| <b>City</b>                                                                                                    |                                                                                                    |  |  |

• Step 7

0

- $\circ$   $\;$  You will be redirected to the screen below.
- As long as are you finished answering the questions to your satisfaction, YOU ARE DONE!
  - If not, you may edit your review/reference by clicking on the "View Application" button.
  - NOTE: When you finish, your school/instructor will also receive a confirmation email letting them know you have finished.

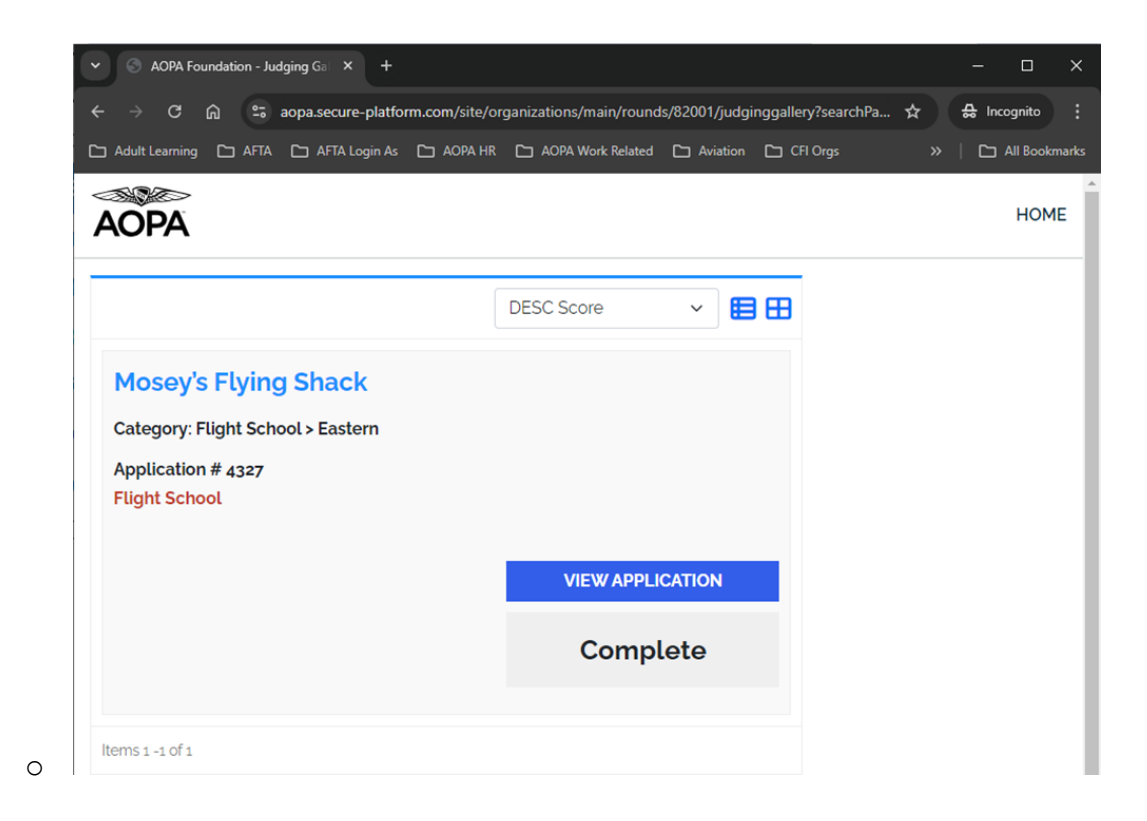

Thank you for taking the time to participate in the Flight Training Experience Awards! We (and your school/instructor) appreciate you!!